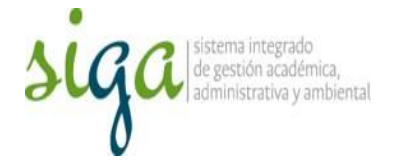

## Instrucciones Registro de Observaciones de Control Interno

## Usuarios: Auditor Control Interno

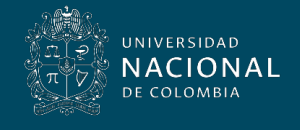

Vicerrectoría General

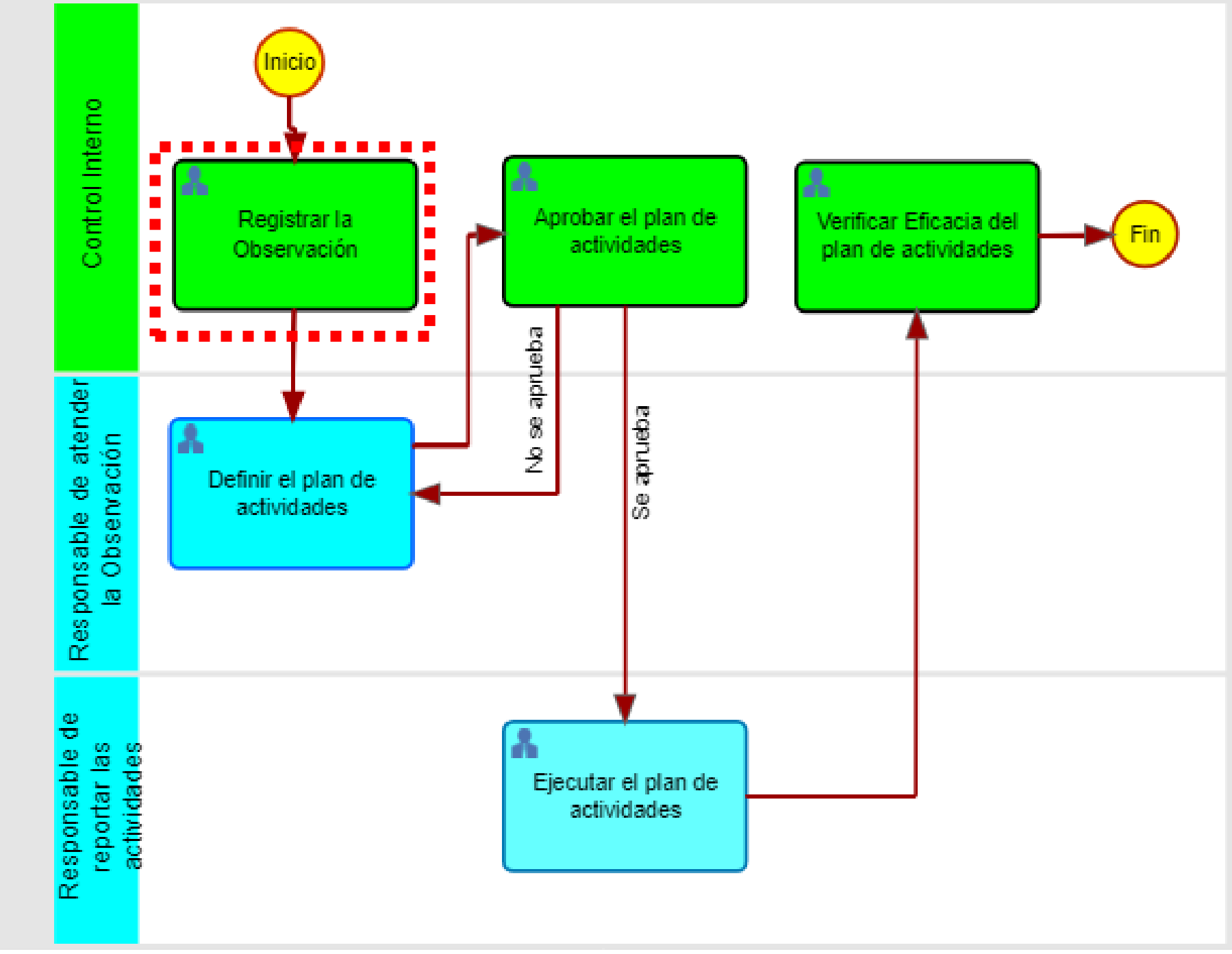

Planes de Evaluación de Control Interno

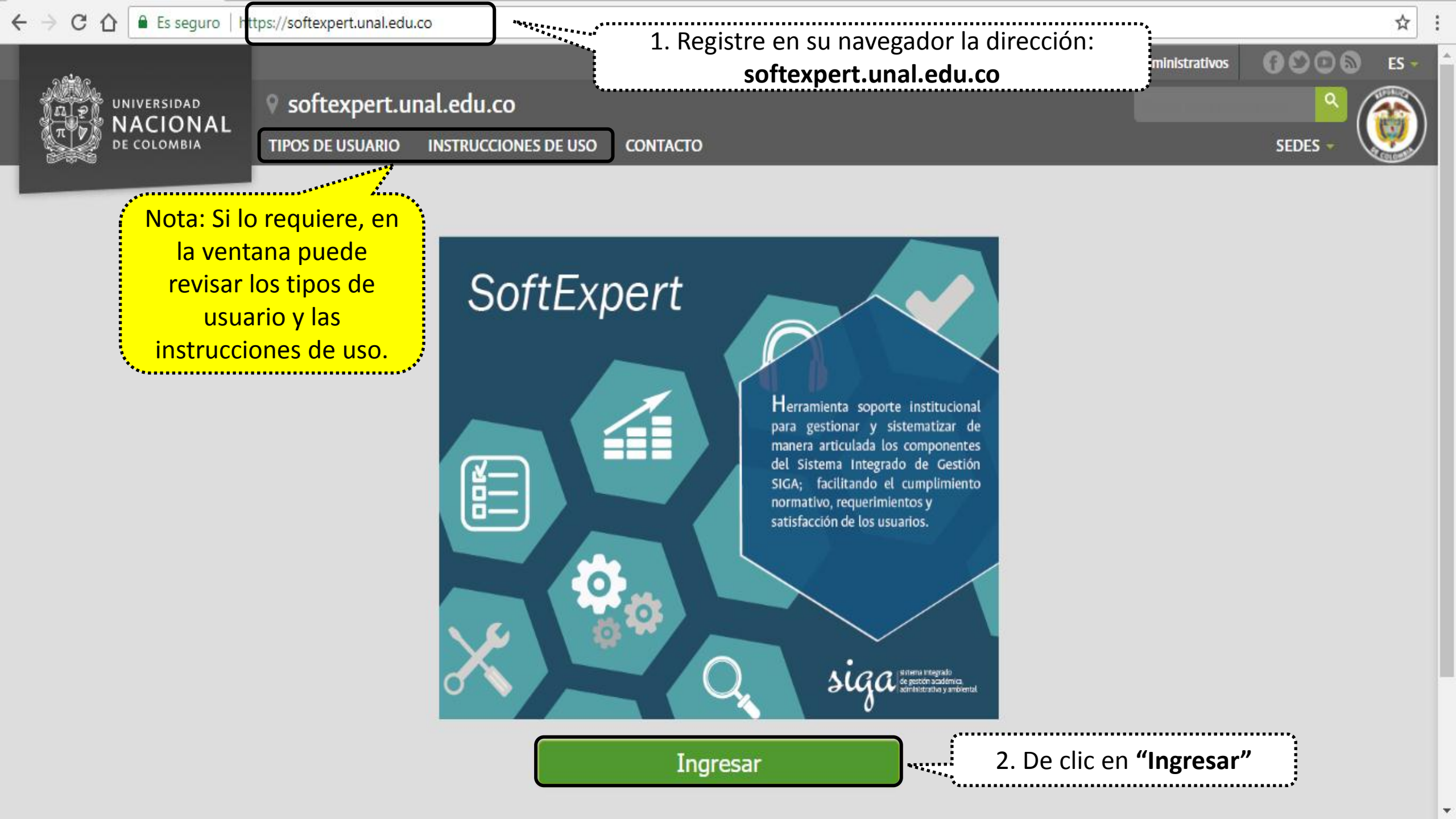

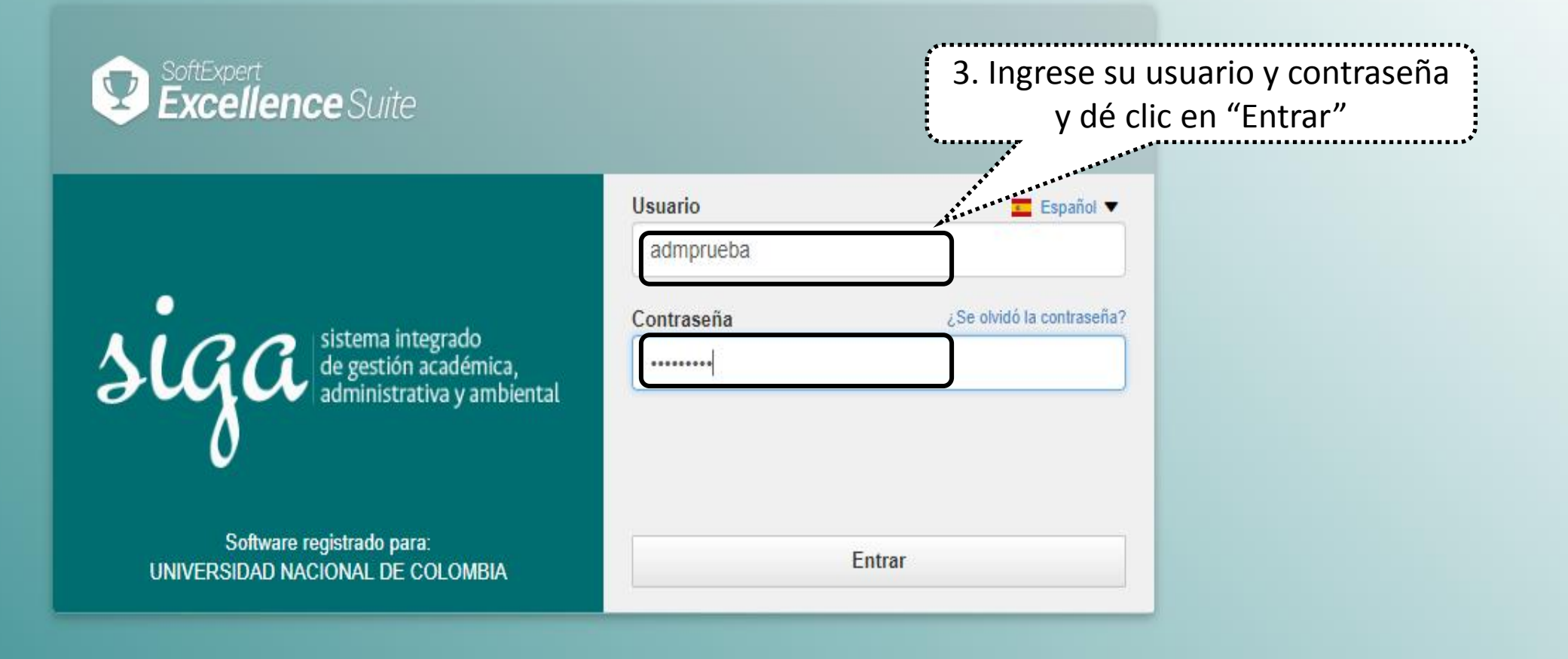

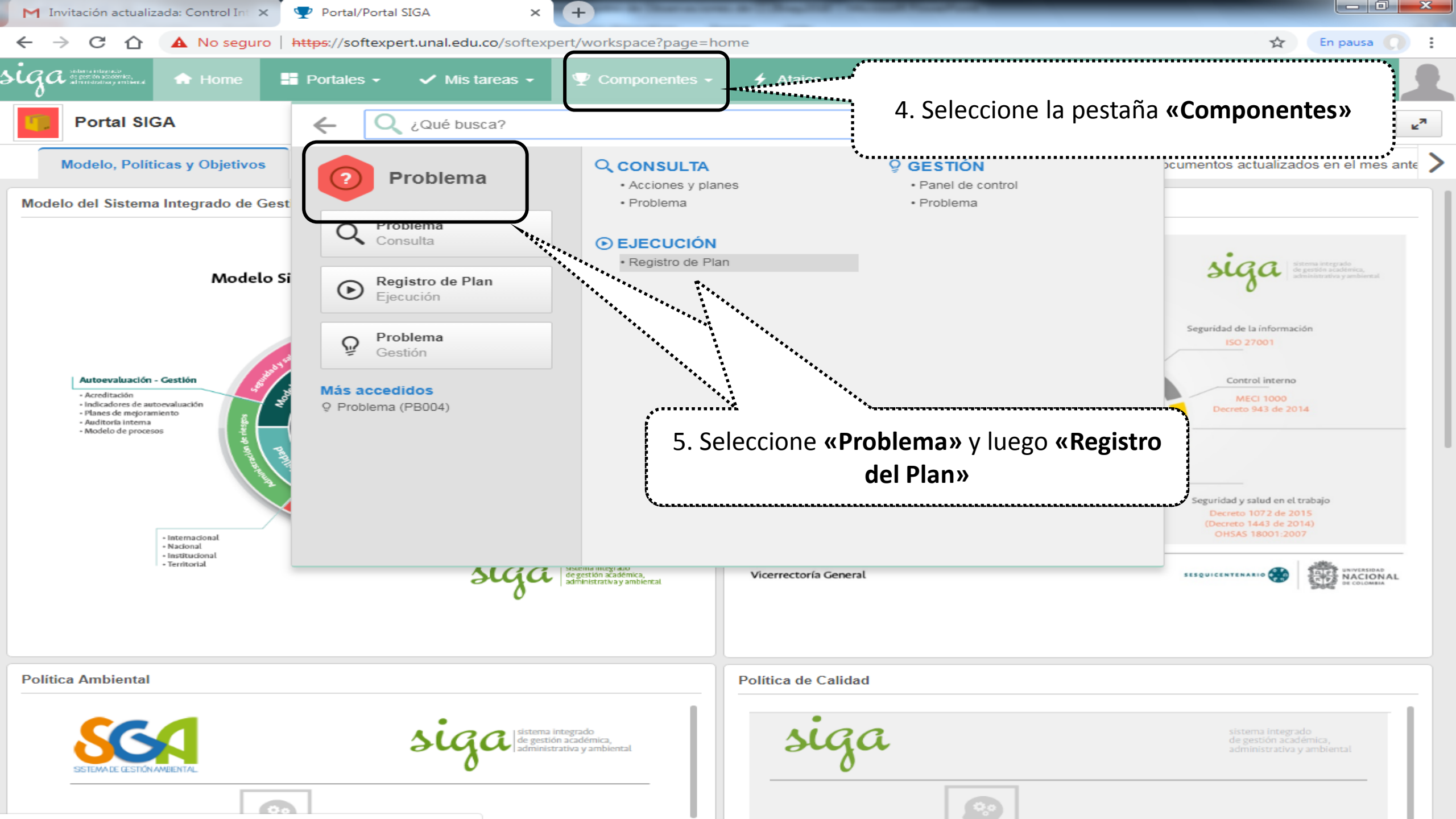

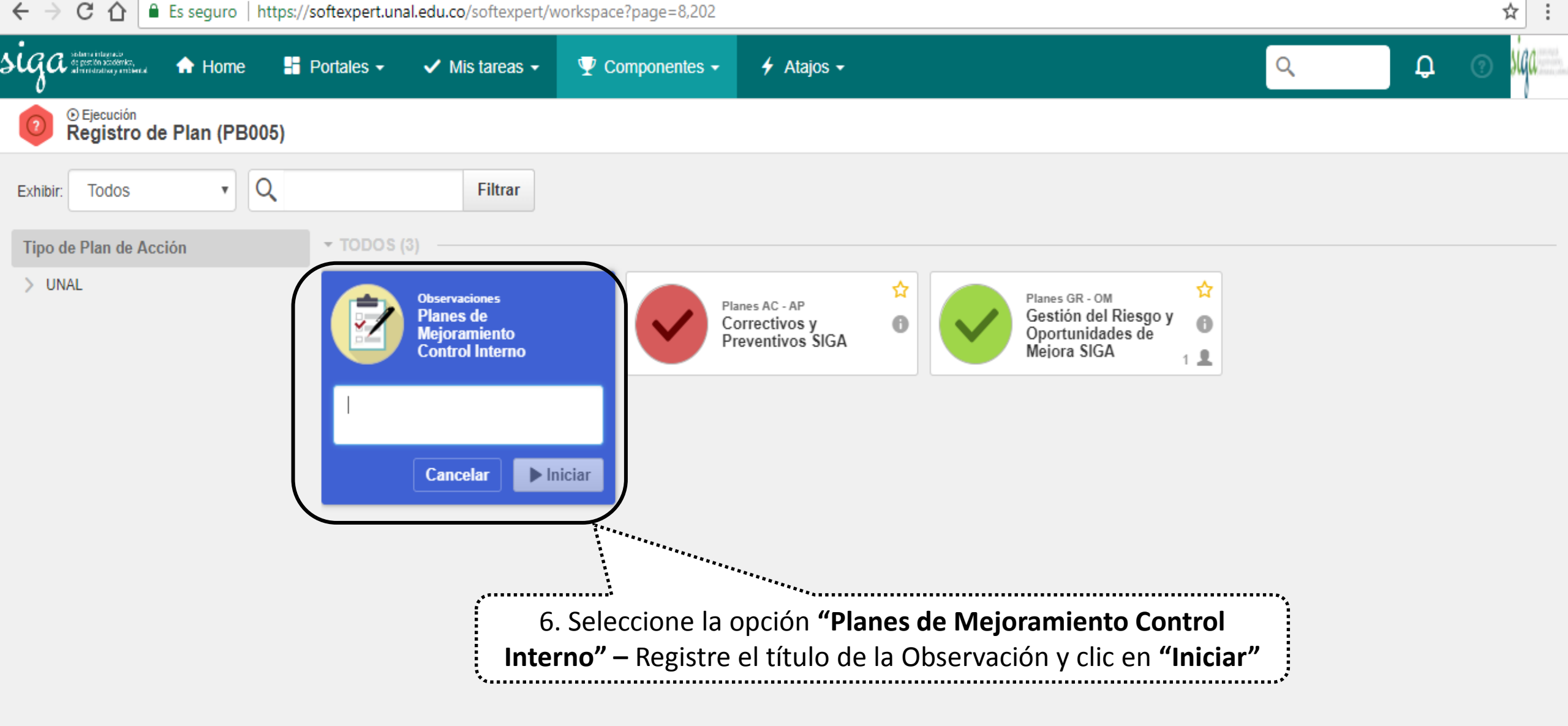

| Ejecución de actividad - Google Chrome                                             |                                                                                            |           |
|------------------------------------------------------------------------------------|--------------------------------------------------------------------------------------------|-----------|
| A No seguro   https://softexpert.unal.edu.co/se/v                                  | /94199/workflow/wf_gen_instance/wf_gen_instance_data.php                                   |           |
| Ejecución de actividad > CI.0667 - 01PR                                            | UEBA   Observaciones CI - Planes de Mejoramiento Control Interno   🕟 Ejecución             | \$ C•     |
| Registro Acciones Datos del re Edit                                                | tar Herramie                                                                               |           |
| Guardar Enviar a la siguiente etapa Delegar 7. En la processo Correspondente etapa | estaña atributos registre o seleccione (según<br>oonda) la información de todos los campos |           |
|                                                                                    | INICIADOR                                                                                  |           |
| Registrar la Observación                                                           | Control Interno Administrador SE                                                           | ionan nor |
| - Atributo                                                                         | • CODIGO DE EVALUACION EN EL PROGRAMA DE AUDITORIAS                                        |           |
| - Nota                                                                             | lista desplegable                                                                          |           |
| • 🌻 Análisis de causa                                                              | IMPACTO DE LA OBSERVACION                                                                  |           |
| • 🖉 Adjunto                                                                        |                                                                                            |           |
| • 🕄 Historial                                                                      | RECOMENDACIÓN A LA OBSERVACIÓN                                                             | 4000      |
| • 🗔 Diagrama de flujo                                                              |                                                                                            |           |
| • 🔑 Seguridad                                                                      | GRUPO AUDITOR                                                                              | <u> </u>  |
|                                                                                    | Santiago Garcia Guevara ×                                                                  |           |
| 😑 Documento                                                                        |                                                                                            |           |
| Problema                                                                           |                                                                                            |           |
| lesgo                                                                              |                                                                                            |           |
|                                                                                    |                                                                                            |           |
|                                                                                    |                                                                                            |           |
|                                                                                    | NOMBRE ÁREA                                                                                |           |
|                                                                                    |                                                                                            |           |
| 8. En los atributos N                                                              | Nombre de Área y Proceso dar clic en el icono de la <b>"Lupa"</b> lo llevará a una         | ٩         |
| *                                                                                  |                                                                                            |           |
|                                                                                    |                                                                                            |           |
|                                                                                    | Haga clic aquí para buscar                                                                 |           |
|                                                                                    |                                                                                            |           |

| Ejecución de actividad - Google Chrome                                                                                               | The store is 7 in a 1 in a 1 in a 1                                                         |                                                                                                    |       |
|----------------------------------------------------------------------------------------------------|---------------------------------------------------------------------------------------------|----------------------------------------------------------------------------------------------------|-------|
| A No seguro   https://softexpert.unal.edu.co/se/v9-                                                                                  | 4199/workflow/wf_gen_instance/wf_gen_instance_                                              | data.php                                                                                                    |       |
| Ejecución de actividad > CI.0667 - 01PRU                                                                                             | JEBA   Observaciones CI - Planes de Mejoramiento Cor                                        | ntrol Interno 🔰 💽 Ejecución                                                                                                    | \$ C• |
| Registro Acciones Datos del re Editar                                                                                                | Herramie                                                                                    |                                                                                                    |       |
| Guardar Enviar a la siguiente etapa Delegar Comentario                                                                               | ción Reporte                                                                                | 9. En la nueva ventana registre información y Ente                                                                                                    | er    |
| NAVEGACIÓN 🔣                                                                                                    | REGISTRAR LA OBSERVACIÓN 🗲 ATRIBUTO                                                         | para realizar la busqueua, seleccione y de cilc en e                                                                                                    | 31    |
| ✓ ● Registrar la Observación                                                                                                    | INICIADOR<br>Control Interno Administrador SE                                               | icono " <b>Aplicar</b> "                                                                                                    | PLAZO |
| - Atributo                                                                                                    | RECOMENDACION A LA OBSERVACION                                                              |                                                                                                    | 4000  |
| - Nota                                                                                                    | Nombre Área                                                                                 | *****                                                                                                    | ×     |
| • 🥊 Análisis de causa                                                                                                    |                                                                                             | see the set of the set of the set |       |
| • 🖉 Adjunto                                                                                                    | VICE                                                                                        |                                                                                                    |       |
|                                                                                                    |                                                                                             |                                                                                                    |       |
| Historial                                                                                                    | NMDEPARTMENT     N.Vicerrectoría de Investigación                                           | CDDEPARTMENT<br>21                                                                                                    |       |
| <ul> <li>Diagrama de flujo</li> </ul>                                                                                                |                                                                                             |                                                                                                    |       |
| • 🔑 Seguridad                                                                                                    | B-Vicerrectoría de Sede                                                                     | 89                                                                                                    |       |
| → → Asociaciones                                                                                                    |                                                                                             | CDDEPARTMENT                                                                                                    |       |
|                                                                                                    | N.Vicerrectoría General                                                                     | 11                                                                                                    |       |
| <ul> <li>NOTA:</li> <li>1. En el atributo "Nombre Áre del nombre del área o códig</li> <li>2. En el atributo "Proceso" se</li> </ul> | <b>a"</b> se puede filtrar por el nombr<br>so de sede.<br>listarán solo los procesos del Ma | e del área o palabra clave                                                                                                    |       |
|                                                                                                    | NMDEPARTMENT     DVicerrectoría de Sede                                                     |                                                                                                    |       |
|                                                                                                    | FL                                                                                          | Total de registros: 7 « < 1 > Cancelar Aplic                                                                                                    | »     |

| Jeude a schilda - Osopie Chone                                                                                            |                               |
|----------------------------------------------------------------------------------------------------|-------------------------------|
| No seguro https://softexpert.unal.edu.co/se/v94199/workflow/wf_gen_instance/wf_gen_instance_data.php                      |                               |
| 💿 Ejecución de actividad > CI.0667 - 01PRUEBA   Observaciones CI - Planes de Mejoramiento Control Interno   💽 Ejecución   | * C•                          |
| Registro     Acciones     Datos del re     Editar     Herramie                                                            |                               |
| Guardar Enviar a la Delegar Comentario Identificación Reporte                                                             |                               |
| siguiente etapa                                                                                                    |                               |
| NAVEGACIÓN 🔣 REGISTRAR LA OBSERVACIÓN > NOTA                                                                              |                               |
| Registrar la Observación                                                                                                  | ESTA ACTIVIDAD NO TIENE PLAZO |
| - Atributo Nota                                                                                                    |                               |
| Nota     En este campo se puede registrar información que corresponda a la etapa que se está realizando en el aplicativ   | vo.                           |
| PAnálisis de causa                                                                                                    |                               |
| Adjunto                                                                                                    |                               |
| • 🕄 Historial                                                                                                    |                               |
| <ul> <li>         •          C. En la opción "Nota" puede registrar detalles que considere necesarios sob     </li> </ul> | ore la                        |
| - <i>p</i> <sub>Seguridad</sub> etapa que está desarrollando en el aplicativo.                                            |                               |
| ✓ ∑ Asociaciones                                                                                                    |                               |
| Documento                                                                                                    |                               |
| Problema                                                                                                    |                               |
| lesgo                                                                                                    |                               |
|                                                                                                    |                               |
|                                                                                                    |                               |
|                                                                                                    |                               |
|                                                                                                    |                               |
|                                                                                                    |                               |
|                                                                                                    |                               |
|                                                                                                    |                               |
|                                                                                                    |                               |
|                                                                                                    |                               |
|                                                                                                    |                               |

|                                                                                                    | Ejecución de actividad - Google Chrome                                                       |      |
|----------------------------------------------------------------------------------------------------|----------------------------------------------------------------------------------------------|------|
| A No es seguro   https://168.176.6.51/se/v27561/workflow/wf_gen_instance/wf_ger                                                                                                    | n_instance_data.php                                                                          |      |
| Ejecución de actividad > AC.1 - No conformidad potencial del requisito 8.4 Análisis de datos<br>Planes AC - AP - Correctivos y Preventivos SIGA   Ejecución                                                                                                    | e de la Norma NTCGP-1000:2009 para el proceso Gestión de Recursos y Servicios Bibliotecarios | ¢ ¢  |
| Registro Acciones Herramie                                                                                                    |                                                                                              |      |
|                                                                                                    |                                                                                              |      |
| Guardar Enviar a la Volver Delegar Reporte<br>siguiente etapa                                                                                                    |                                                                                              |      |
| NAVEGACIÓN <                                                                                                    |                                                                                              |      |
| - C Regulizar el Análicia de Herramienta de análisis                                                                                                    |                                                                                              |      |
| Causa y Planificación + <u>5 Porqués</u> + <u>Espina de pescado</u> + <u>FT</u>                                                                                                    | A CASociar                                                                                   |      |
| - Atributo                                                                                                    |                                                                                              |      |
| - Nota                                                                                                    |                                                                                              |      |
| and the second statement of the second statement of th |                                                                                              |      |
| 11. Seleccione "Análisis de                                                                                                    | e Causa"                                                                                     |      |
| • 🗊 Plan de acción                                                                                                    |                                                                                              |      |
| • 🔗 Adjunto                                                                                                    |                                                                                              |      |
| Causa                                                                                                    |                                                                                              |      |
| T ≑ Causa ÷                                                                                                    | Porcentaje 🗢 Årea responsable 🗢 Herramienta de análisis 🗢                                    |      |
| • 🖏 Diagrama de flujo                                                                                                    |                                                                                              | uir> |
| ✓ 3 Asociaciones                                                                                                    | 12. Clic en <b>"Incluir"</b>                                                                 |      |
| Consecuencia                                                                                                    | ***************************************                                                      |      |
| Control                                                                                                    |                                                                                              | W    |
|                                                                                                    |                                                                                              | C    |
|                                                                                                    |                                                                                              |      |
| Problema                                                                                                    |                                                                                              |      |

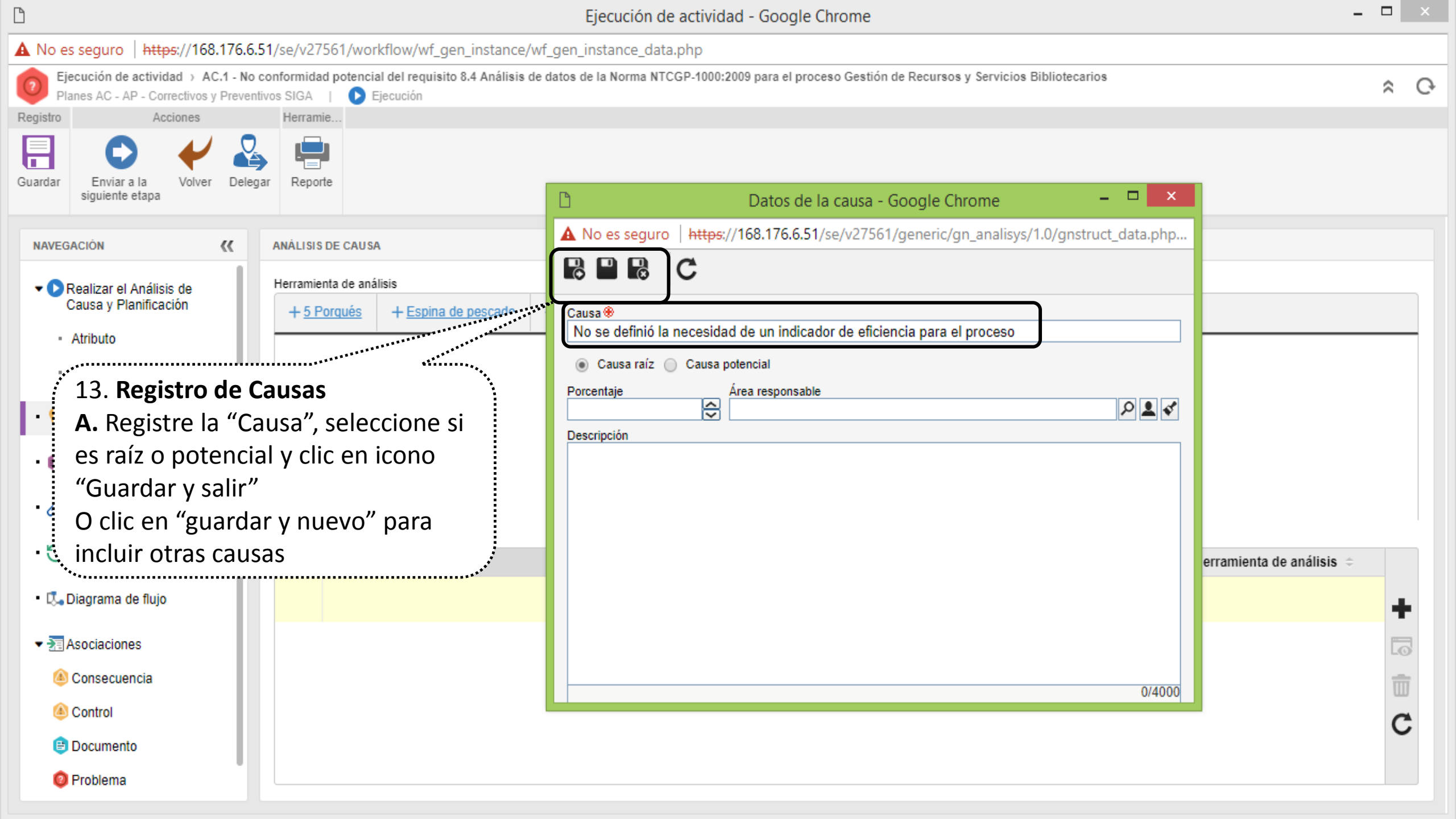

| 🖹 Ejecución de actividad - Google Chrome                                                  |                                                                                                    | – 0 X       |
|-------------------------------------------------------------------------------------------|----------------------------------------------------------------------------------------------------|-------------|
| A No es seguro   https://168.176.6.5                                                      | 1/se/v20479/workflow/wf_gen_instance/wf_gen_instance_data.php                                                                                                    |             |
| Ejecución de actividad > AC.                                                              | 0174 - Plan prueba 🔰 Planes AC - AP - Correctivos y Preventivos SIGA 📋 🕟 Ejecución                                                                                                    | \$ C        |
| Registro Acciones                                                                         | Herramie                                                                                                    |             |
| Guardar Enviar a la siguiente etapa                                                       | r Reporte                                                                                                    |             |
| NAVEGACIÓN <                                                                              | ANÁLISIS DE CAUSA                                                                                                    |             |
| <ul> <li>Definición de Análisis de<br/>Causa y Planificación</li> <li>Atributo</li> </ul> | Herramienta de análisis         + <u>5 Porqués</u> + <u>Espina de pescado</u> + <u>FTA</u> C <sup>*</sup> <u>Asociar</u>                                                                                                    |             |
| Análisis de causa                                                                         |                                                                                                    |             |
| <ul> <li>Plan de acción</li> <li>Adjunto</li> </ul>                                       | <ul> <li>13. Registro de Causas</li> <li>B. Todas las causas que se registren aparecen listadas</li> <li>13. Registro de Causas</li> <li>C. Los iconos le permiten inclustadas</li> <li>causas, modificarlas o elimination</li> </ul> | luir otras  |
| • 🕄 Historial                                                                             | Causa<br>□ T ◆ Causa ↓ Porcentaje ◆ Årea respo                                                                                                    | onsable Ta  |
| • 🖏 Diagrama de flujo                                                                     | El proce                                                                                                    |             |
| ▼ 3 Asociaciones                                                                          | No se realizó el debido seguimiento a la realización de las acciones definidas en las acciones correctivas derivadas de la auditoría interna                                                                                          |             |
| <ul> <li>Consecuencia</li> <li>Control</li> <li>Desuments</li> </ul>                      | <ul> <li>No se realizó una revisión minuciosa del cumplimiento de los requisitos</li> </ul>                                                                                                    | し<br>一<br>で |
| Problema     Riesao                                                                       |                                                                                                    |             |

| Ejecución de actividad > 00                                                                                                    | 000178 - Registro de plan de prueba para instructivo 🔋 Observaciones - Planes de Mejoramiento Control Interno 🌾 🜔 Ejecución                                                                 | * C                                                                                                    |
|----------------------------------------------------------------------------------------------------|----------------------------------------------------------------------------------------------------|----------------------------------------------------------------------------------------------------|
| Guardar Acciones                                                                                                    | . Clic en el icono <b>"Guardar"</b> (esta se puede<br>alizar las veces que considere necesario)                                                                                             |                                                                                                    |
| NAVEGACIÓN 🔣                                                                                                    | ANÁLISIS DE CAUSA                                                                                                    |                                                                                                    |
| <ul> <li>Registrar la Observación</li> <li>Atributo</li> <li>Nota</li> <li>Análisis de causa</li> <li>Plan de acción</li> <li>Adjunto</li> </ul> | Herramienta de análisis         + 5 Porqués       + Espina de pescado       + ETA       C <sup>*</sup> Asociar                                                                              |                                                                                                    |
| • 🕄 Historial                                                                                                    | Causa                                                                                                    |                                                                                                    |
| • 🖏 Diagrama de flujo                                                                                                    | □ T ÷ Causa ÷       Porcentaje ÷ Årea responsable ÷       Herramient         ☑ ♣ Criterios insuficientes para la consolidación de información de revisión por la dirección       Herramient | a de análisis ≑                                                                                                 |
| • 🔑 Seguridad                                                                                                    |                                                                                                    | +                                                                                                    |
| → Jan Asociaciones                                                                                                    |                                                                                                    | Contraction of the second second second second second second second second second second second second second s |
| le Consecuencia                                                                                                    |                                                                                                    | Ū                                                                                                    |
| le Control                                                                                                    |                                                                                                    | C                                                                                                    |
| 🕒 Documento                                                                                                    |                                                                                                    |                                                                                                    |
| 🙆 Problema                                                                                                    |                                                                                                    |                                                                                                    |

| 0           | jecución de actividad >                                                             | 000178 - Registro de plan de prueba para instructivo 👔 🕟 Ejecución                                                                                                    | ¢ €  |
|-------------|-------------------------------------------------------------------------------------|----------------------------------------------------------------------------------------------------|------|
| Registro    | Acciones                                                                            | Editar Herramie                                                                                                    |      |
| Guardar     | Enviar a la siguiente etapa                                                         | Identificación Reporte                                                                                                    |      |
| NAVE        | GACIÓN (                                                                            | ( ADJUNTO                                                                                                    |      |
| • 0         | Registrar la Observación<br>Atributo<br>Nota<br>Análisis de causa<br>Plan de acción | <ul> <li>Todos los niveles</li> <li>Instancia corriente</li> <li>Actividad en ejecución</li> <li>+</li> <li>+</li> <l< td=""><td>↓Å</td></l<></ul> | ↓Å   |
| • @         | Adjunto                                                                             |                                                                                                    |      |
| • 🔊         | Historial                                                                           |                                                                                                    |      |
| • 🖏         | Diagrama de flujo                                                                   | 15. Si requiere incluir adjuntos a la ocurrencia de clic en la pestaña<br><b>"Adjunto"</b> y arrastre o seleccione el documento.                                                                                                    |      |
| ۰,          | Seguridad                                                                           | <b>Ejemplo de adjunto:</b> Informe de auditoria – Comunicación – oficio                                                                                                    |      |
| <b>*</b> 28 | Asociaciones                                                                        |                                                                                                    |      |
| 4           | Consecuencia                                                                        |                                                                                                    |      |
| 4           | Control                                                                             |                                                                                                    |      |
| e           | Documento                                                                           | Total de registros: 0 « <                                                                                                    | >>>> |
| 6           | Problema                                                                            |                                                                                                    |      |

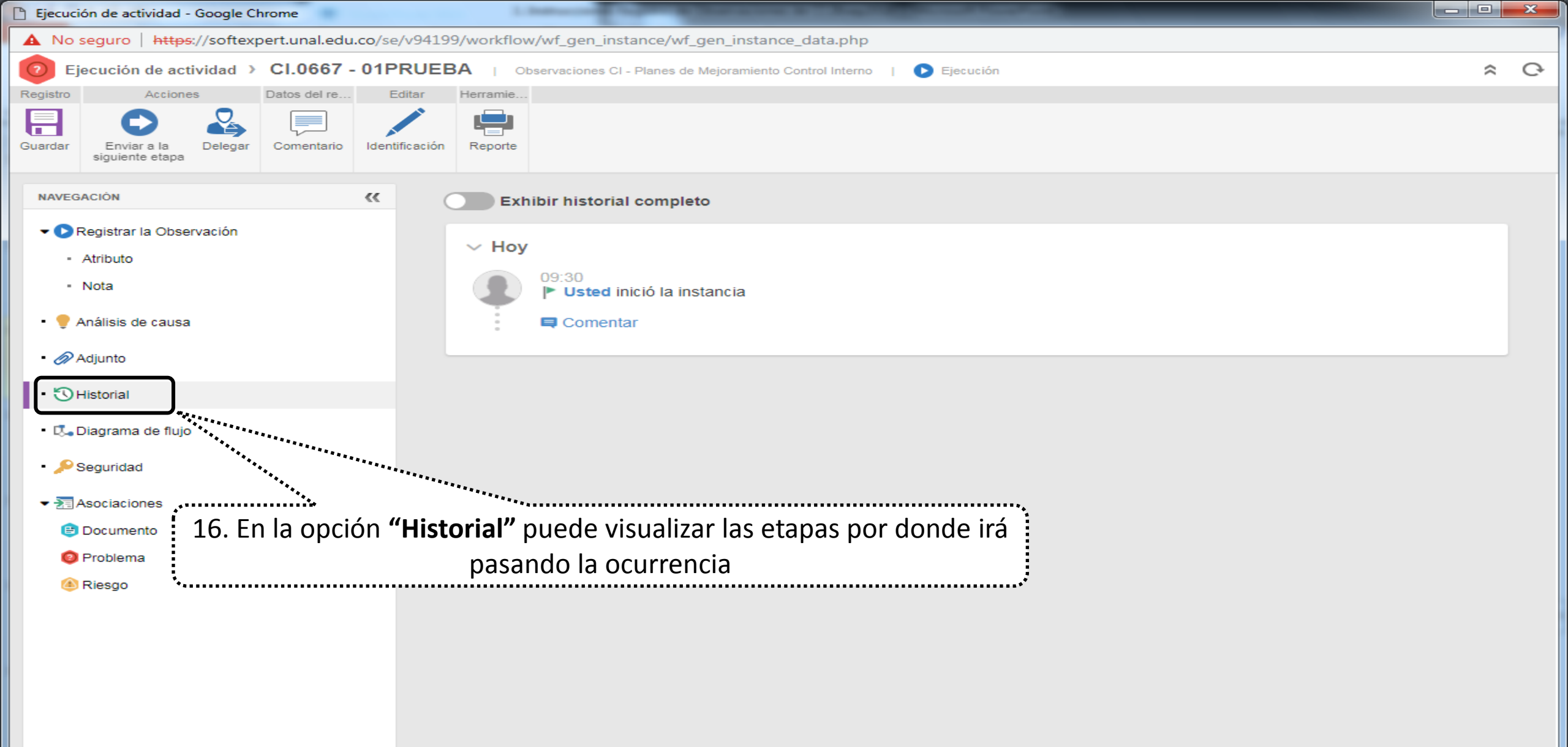

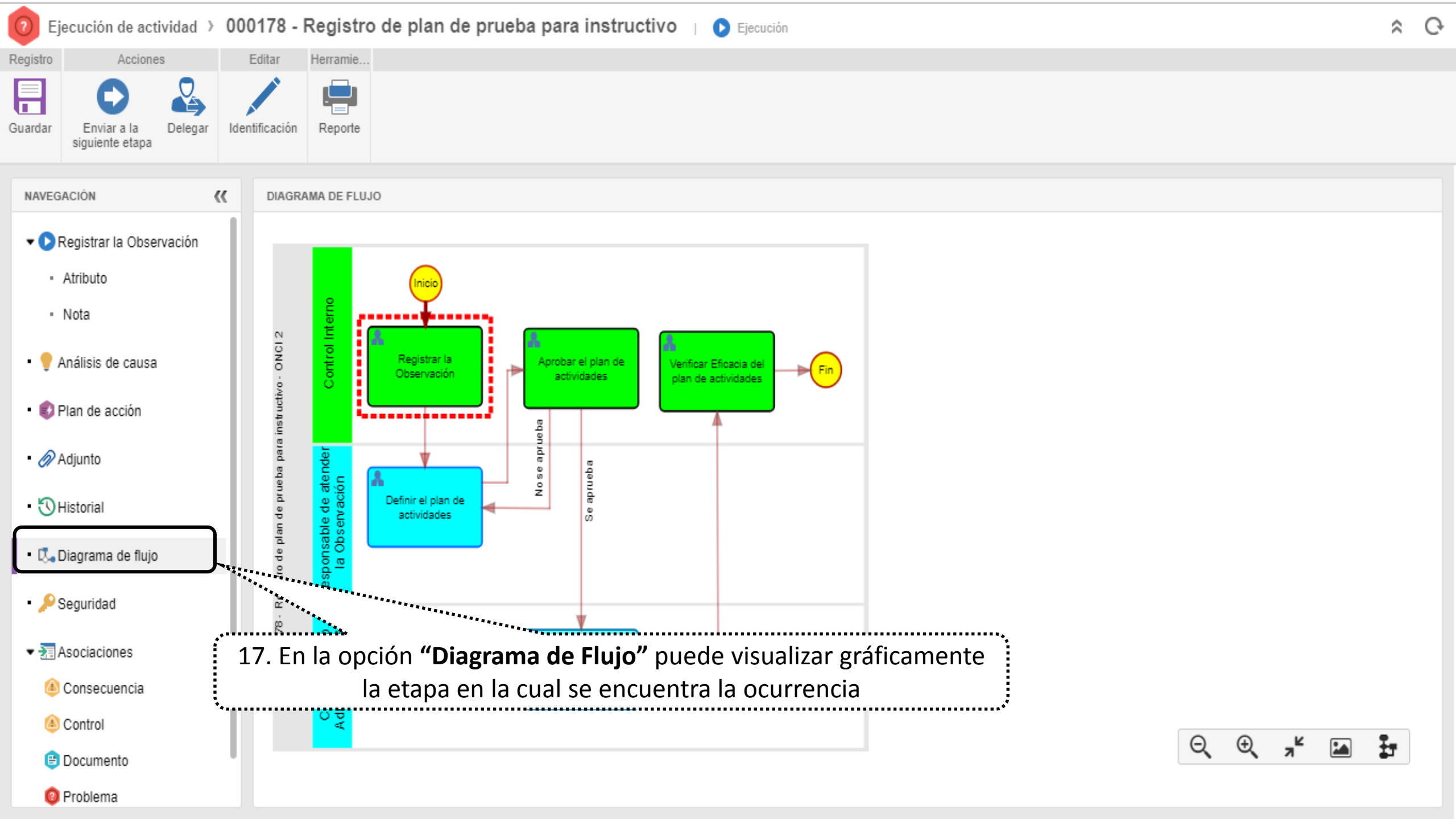

| Ejecución de actividad - Google Chrome               |                                                                                                    |                |
|------------------------------------------------------|----------------------------------------------------------------------------------------------------|----------------|
| A No seguro   https://softexpert.un                  | al.edu.co/se/v94199/workflow/wf_gen_instance/wf_gen_instance_data.php                                                                                                    |                |
| Ejecución de actividad > CI.0                        | 667 - 01PRUEBA   Observaciones CI - Planes de Mejoramiento Control Interno   🕟 Ejecución                                                                                                    | * C            |
| Registro Asciones Datos o                            | del re Editar Herramie                                                                                                    |                |
| Guardar Enviar a la siguiente etapa                  | 18. Clic en el icono <b>"Enviar a la siguiente etapa"</b>                                                                                                    |                |
| NAVEGACIÓN                                           | REGISTRAR LA OBSERVACIÓN > ATRIBUTO                                                                                                    |                |
| ▼ D Registrar la Observación                         | ESTA ACTIVIDAD ESTA ACTIVIDAD                                                                                                    | NO TIENE PLAZO |
| - Atributo                                           | DESCRIPCIÓN DE LA OBSERVACION                                                                                                    | 2690           |
| <ul> <li>Nota</li> <li>Panálisis de causa</li> </ul> | deberán disponer de una caja fuerte para la adecuada custodia de los títulos valores, dinero en efectivo y elementos de seguridad. (). A su vez delega en el tesorero y el jefe de la unidad administrativa la responsabilidad de abrir y cerrar la caja fuerte principal a través de manejo de claves duales, y la custodia de los títulos valores, elementos de seguridad y dinero en               | 8              |
| • 🔗 Adjunto                                          | efectivo que en éstas reposen.<br>• VIGENCIA DE LA EVALUACION                                                                                                    |                |
| • 🕄 Historial                                        |                                                                                                    |                |
| • 🕄 Diagrama de flujo                                | NOMBRE DE AUDITORIA     EVALUACIÓN SEDES DE PRESENCIA NACIONAL SEDE ORINOQUÍA                                                                                                    | 8              |
| • 🔑 Seguridad                                        | CODIGO DE EVALUACION EN EL PROGRAMA DE AUDITORIAS                                                                                                    |                |
| Asociaciones                                         |                                                                                                    |                |
|                                                      | Alto ×                                                                                                    |                |
|                                                      | RECOMENDACIÓN A LA OBSERVACIÓN                                                                                                    | 3810           |
|                                                      | Al momento de realizar la evaluación se evidenció que por presunto incumplimiento de funciones; la caja fuerte principal de la tesorería de la sede Orinoquía estaba inservible, sin clave, cerraduras deterioradas y con indicios de haber sido violentada; exponiendo a la sede a los riesgos derivados de no guardar los títulos valores en la caja fuerte como lo estipula la normativida vigente | d              |
|                                                      | GRUPO AUDITOR                                                                                                    |                |
|                                                      | Santiago Garcia Guevara ×                                                                                                    |                |
|                                                      | • SEDE                                                                                                    |                |
|                                                      | Sede Orinoquia ×                                                                                                    |                |
|                                                      | CÓDIGO SEDE EXT                                                                                                    |                |
|                                                      | 0                                                                                                    | 0,             |
|                                                      |                                                                                                    |                |
|                                                      | NI Vinorrestoria de Investigación M                                                                                                    | $\sim$         |

| 🗋 Ejecución de actividad - Google Chrome        |                            | and the second second sec |                                          |                                   |                |
|-------------------------------------------------|----------------------------|----------------------------------------------------------------------------------------------------|------------------------------------------|-----------------------------------|----------------|
| A No seguro   https://softexpert.u              | inal.edu.co/se/v94199      | /workflow/wf_gen_instance/wf_gen_i                                                                                                    | nstance_data.php                         |                                   |                |
| Ejecución de actividad > Cl.                    | 0667 - 01PRUEB             | A   Observaciones CI - Planes de Mejora                                                                                                    | imiento Control Interno 🕴 💽 Ejecución    |                                   | \$ C           |
| Registro Acciones Datos                         | s del re Editar            | Herramie                                                                                                    |                                          |                                   |                |
| Guardar Enviar a la siguiente etapa Delegar Com | nentario Identificación    | Reporte<br>19. Registr                                                                                                    | e el nombre o login del usuario que re   | alizará la                        |                |
| NAVEGACIÓN                                      | K REGI                     | planificación                                                                                                    | de actividades (usuario del área audita  | ida) v enter                      |                |
| 🕶 🕞 Registrar la Observación                    | 🕒 Selección de ejecuto     | or - Google Chr.                                                                                                    |                                          | CTIVIDAD                          | NO TIENE PLAZO |
| - Atributo                                      | 🔺 No seguro   <del>h</del> | ttps://softexpert.unal.ed                                                                                                    |                                          |                                   | 2690           |
| - Nota                                          | ନ 📑 C                      |                                                                                                    |                                          | entos de                          |                |
| • 🌻 Análisis de causa                           | Filtro                     |                                                                                                    | Function                                 | d y dinero en                     |                |
| • 🔗 Adjunto                                     | vice<br>Bol funcional      |                                                                                                    |                                          | ▼ ≜ �                             |                |
| • 🕄 Historial                                   |                            |                                                                                                    |                                          | ▼ 💰                               |                |
| • 🗔 Diagrama de flujo                           | Matrícula ÷                | Nombre ÷                                                                                                    |                                          |                                   |                |
| • 🔑 Seguridad                                   | viceaca_nal                | Vicerrectoria Academica                                                                                                    | N-VRA - N.Vicerrectoría Académica        | F                                 |                |
| Asociaciones                                    | vicinvest_nal              | Vicerrectoria de Investigacion                                                                                                    | N-VRI - N.Vicerrectoría de Investigación | F                                 |                |
|                                                 | vicsede_man                | Vicerrectoria de Sede Manizales                                                                                                    | Mz.VS - Mz.Vicerrectoría de Sede         | F                                 |                |
|                                                 | ∫ vicgen_nal               | Vicerrectoria General                                                                                                    | N-VRG - N.Vicerrectoría General          | F                                 | 3810           |
| 20. Doble clic sobre                            | vrs_bog                    | Vicerrectoria Sede Bogota                                                                                                    | B.VS - B-Vicerrectoría de Sede           | F principal de la principal de la |                |
| el usuario                                      | ○ vicerrec_pal             | Vicerrectoria Sede Palmira                                                                                                    | P.VS - P.Vicerrectoría de Sede           | F F                               |                |
| •                                               |                            |                                                                                                    | Total de registros: 15                   | 1 >                               |                |
|                                                 | S                          | ede Orinoquia ×                                                                                                    |                                          |                                   |                |
|                                                 | cói                        | DIGO SEDE EXT                                                                                                    |                                          |                                   |                |
|                                                 |                            |                                                                                                    |                                          |                                   | 9              |
|                                                 | • N                        | OMBRE ÁREA                                                                                                    |                                          |                                   |                |
|                                                 |                            | Nicorrectoría de Investigación X                                                                                                    |                                          |                                   |                |

## La observación fue enviada al usuario responsable de realizar la "Planificación de actividades"

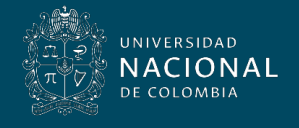

Vicerrectoría General